## LICEO SCIENTIFICO STATALE "NICCOLÒ COPERNICO"

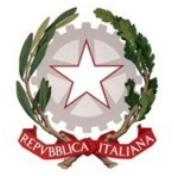

Ministero dell'Istruzione e del Merito

Via Planis 25 – 33100 UDINE Tel. +39 0432 504190 CF 80015230305 WEB PEC Email

www.liceocopernico.edu.it udps05000p@pec.istruzione.it udps05000p@istruzione.it

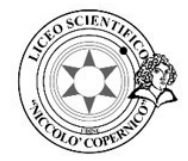

CIRC. N. 838

UDINE, 21-07-2025

Alle famiglie degli studenti delle future classi PRIME e SECONDE Al sito web d'Istituto

#### **OGGETTO:** Consegna libri di testo in comodato a.s. 2025/2026 [ORGANIZZAZIONE] Pubblicata da Clocchiatti Eleonora e in vigore fino al 30 settembre 2025

#### ISTRUZIONI PER IL RITIRO DEI LIBRI DI TESTO FORNITURA IN COMODATO D'USO a.s. 2025/2026

Si comunica alle famiglie quanto segue:

1. sul sito web del liceo saranno disponibili dal pomeriggio di lunedì 21 luglio gli elenchi dei libri di testo delle classi prime e seconde con informazione evidenziata relativamente ai testi che verranno forniti in comodato d'uso;

2. la cauzione dovuta per i libri in comodato ammonta a:

| Classi  | Somma dovuta € |  |
|---------|----------------|--|
| PRIME   | 40,28          |  |
| SECONDE | 36,53          |  |

3. la cauzione deve essere anticipata tramite sistema PagoIn Rete, secondo le istruzioni contenute nell'allegato n.2 e selezionando la voce cauzione CLASSI PRIME comodato libri di testo 2025/2026 oppure cauzione CLASSI SECONDE comodato libri di testo 2025/2026 specificando la classe frequentata il prossimo anno scolastico;

4. sul sito web del liceo è possibile consultare il Regolamento per la *"Fornitura dei libri di testo in comodato gratuito agli alunni"* riconfermato con delibera del Consiglio n. 22 del 12/04/2023, al seguente link <u>https://www.liceocopernico.edu.it/index.php/regolamenti/regolamenti-di-istituto</u>

5. i libri, **disponibili dai primi di agosto 2025**, potranno essere ritirati presso la **Libreria Moderna Udinese – Via Cavour, 13– 33100 Udine** consegnando l'allegato Modulo A, a seconda della classe, **unitamente alla ricevuta di versamento della cauzione.** 

> Il Dirigente Scolastico Paolo De Nardo firma autografa sostituita a mezzo stampa ai sensi dell'art. 3, c.2 del D.Lgs. 39/93

# LICEO SCIENTIFICO STATALE "NICCOLÒ COPERNICO"

Ministero dell'Istruzione e del Merito

Via Planis 25 – 33100 UDINE Tel. +39 0432 504190 CF 80015230305 WEB PEC Email

www.liceocopernico.edu.it udps05000p@pec.istruzione.it udps05000p@istruzione.it

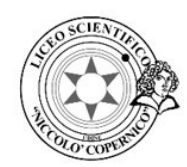

(Copia da consegnare alla libreria)

Il/La sottoscritto/a\_\_\_\_\_

Genitore/Tutore dell'allievo/a

 Frequentante la classe:

 PRIMA
 SECONDA

 Indirizzo:

 LICEO SCIENTIFICO
 LICEO SCIENZE APPLICATE

 Sezione:

 del Liceo Scientifico Statale "Niccolò Copernico" di Udine – anno scolastico 2025/2026,
 Indirizzo:

### DICHIARA

1. di ricevere dalla Libreria Moderna Udinese – Via Cavour, 13– 33100 Udine, per conto del Liceo Scientifico "Niccolò Copernico" di Udine i seguenti testi:

| per la Classe prima                |               | Per la Classe seconda |                                      |               |             |
|------------------------------------|---------------|-----------------------|--------------------------------------|---------------|-------------|
| materia                            | codice        | Prezzo<br>€           | materia                              | codice        | Prezzo<br>€ |
| Chimica 1 e 2 anno                 | 9788808290090 | 20,20                 | Chimica 3 - 4 e 5 anno               | 9788808194268 | 41,90       |
| Italiano Antologie                 | 9788824792158 | 26,70                 | Matematica Corsi<br>Biennio - vol. 2 | 9788849425161 | 36,10       |
| Matematica Corsi<br>Biennio vol. 1 | 9788849425154 | 35,55                 | Storia                               | 9788869105470 | 31,60       |
| Storia dell'Arte                   | 9788869106903 | 38,40                 |                                      |               |             |
| Cauzione da versale 40,28          |               | Cauzione da versale   |                                      | 36,53         |             |

2. di aver preso visione del Regolamento dell'Istituto riguardante la fornitura dei libri di testo, scaricabile dal sito: <u>www.liceocopernico.edu.it</u>. Si impegna pertanto a:

> custodire, ai fini della eventuale restituzione, i testi con diligenza, senza prestarli ad altri o deteriorarli in alcun modo, fatto salvo il solo effetto dell'uso (non sono ammesse sottolineature, evidenziature, abrasioni, cancellature, annotazioni o qualsiasi altro intervento atto a danneggiare l'integrità del libro);

> a pagare la cauzione indicata nella circolare dedicata;

restituire eventualmente entro il termine prefissato con apposita circolare interna, o al momento del trasferimento ad altra Scuola in corso d'anno i volumi ricevuti in buono stato, senza manomissioni.

3. di essere a conoscenza della possibilità di non restituire i libri di testo rinunciando al recupero della caparra versata suindicata come previsto dal Regolamento interno.

Udine, \_\_\_\_\_

Firma del genitore /tutore \_\_\_\_\_

 Parte riservata alla Libreria Moderna Udinese
 ■ verifica da parte della libreria del pagamento effettuato
 Timbro della libreria

Firma referente della libreria per la consegna

Modulo A

### PIATTAFORMA UNICA: MODALITÀ DI ACCESSO E PAGAMENTI

Confermare i propri dati personali al primo accesso, accettare i termini e condizioni e proseguire;

- accedere a **Pago in Rete** tramite la sezione *Strumenti*;

- cliccare nella sezione all'interno di Pago in Rete "Accedi al servizio" che contiene la lista dei pagamenti associati all'utente.

Per ciascun avviso di pagamento vengono dettagliate *Causale, Intestatario, Istituto emittente, Scadenza, Importo* e le azioni che si possono fare;

- accedere con lo Spid oppure con CIE;

- trovare la scuola. Nel caso in cui non si dovesse visualizzare la scuola nella lista *Le tue scuole*, si potrà aggiungerla cliccando sulla funzione Trova scuola tramite la seguente procedura:

➤ nella schermata di ricerca compilare obbligatoriamente il campo Regione con Friuli Venezia Giulia, il campo Provincia con Udine e il campo Nome della scuola digitando esattamente una delle seguenti parole: Liceo Scientifico Niccolò Copernico. Si consiglia di inserire la scuola tra i preferiti per visualizzare direttamente i pagamenti;

- selezionare l' avviso di pagamento pagamento da intestare;

- effettuare l'intestazione selezionando l'icona dell'utente e cliccando su *Intesta pagamento*. Nel menu a tendina si troveranno il nominativo dell'utente, quelli degli alunni associati al profilo e l'opzione per inserire un nuovo intestatario. Scegliendo un nominativo già presente, tutti i campi verranno compilati automaticamente; scegliendo invece la voce *Nuovo intestatario*, si potrà indicare il mittente del pagamento compilando i campi con i dati di quest'ultimo.

Una volta compilati tutti i campi, cliccando sul tasto *Avanti*, si accede alla pagina di *Riepilogo intestazione* che prevede le seguenti opzioni:

•Modifica (per tornare indietro e modificare le informazioni);

•Conferma e paga subito (per confermare l'intestazione del pagamento e pagare immediatamente online sul sito di PagoPA);

•Aggiungi al carrello (per confermare l'intestazione del pagamento e aggiungerlo direttamente al carrello);

•Salva (per confermare e salvare l'intestazione del pagamento che, una volta salvato, comparirà nella lista pagamenti disponibili come avviso di pagamento intestato).

I pagamenti precedentemente inseriti all'interno del carrello si troveranno cliccando sull'apposita icona in alto a destra.

A questo punto le azioni possibili sono:

•vedere l'elenco dei pagamenti che hai inserito nel carrello;

•rimuovere le voci dal carrello;

•controllare il totale da pagare;

•scaricare il bollettino di pagamento (è possibile scaricare un solo bollettino alla volta);

•procedere al pagamento on line; cliccando sul pulsante Procedi al pagamento si verrà

reindirizzati al sito di PagoPA dove si potrà pagare in modo semplice e sicuro.

È importante ricordare che all'interno della sezione *Carrello* è possibile pagare fino a un massimo di cinque avvisi di pagamento in un'unica transazione pagando una sola commissione, là dove richiesta dai PSP.

All'interno della pagina *Storico pagamenti* si troverà l'attestato di ogni pagamento effettuato negli ultimi due anni.

In caso di dubbi, contattare l'**Ufficio contabilità della scuola al numero 0432-504190** oppure consultare le domande frequenti (FAQ) o leggere la guida per i pagamenti. In caso di difficoltà nell'utilizzo della piattaforma è possibile contattare l'Assistenza cliccando su "Richiedi assistenza" e compilando il modulo per ricevere un supporto dedicato.

Per ulteriori dettagli consulta la documentazione completa disponibile all'interno della piattaforma.